## CÓMO LLEVAR UN PROYECTO AL ESTADO REGISTRADO - ACTUALIZADO EN EL SUIFP

(Sistema Unificado de Inversiones y Finanzas Públicas)

Antes de iniciar el proceso deben tener listos los documentos que se adjuntarán como soportes en PDF y firmados : Carta de Presentación, Perfil del proyecto, Presupuesto, Certificado del Banco de proyectos

Para este proceso se inicia con el ROL DE FORMULADOR OFICIAL:

## SUIFP

Señor usuario para contactar a la mesa de ayuda por favor escribir al correo suifpterritorio@dnp.gov.co

## Estimado usuario

Por favor solicitar la activación del rol de administrador local para el nuevo secretario(a) de planeación (ver protocolo). Una vez activo deberá ingresar con el usuario (cédula) y contraseña registrada por él/ella en la MGA en el momento que se creó como ciudadano.

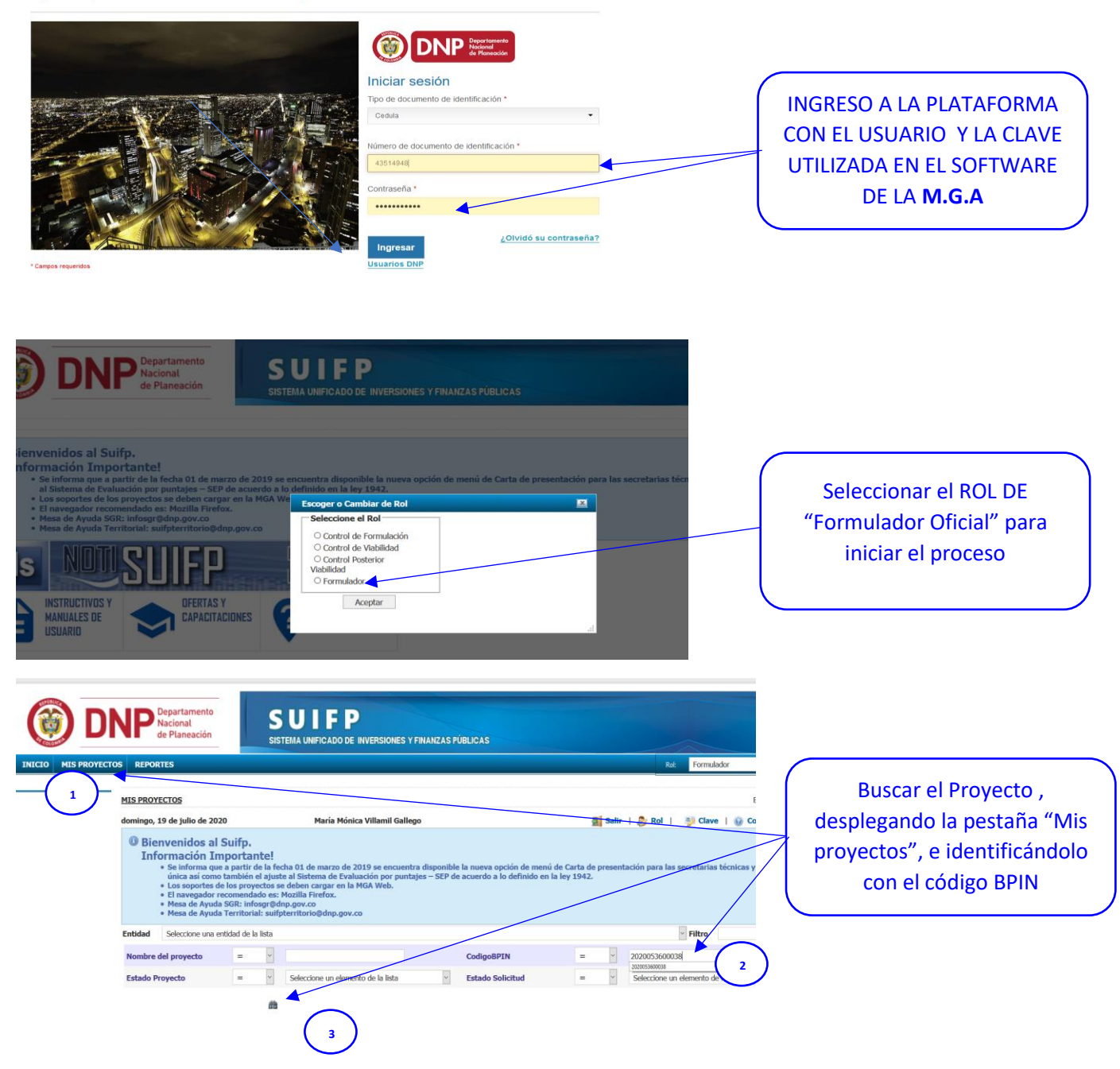

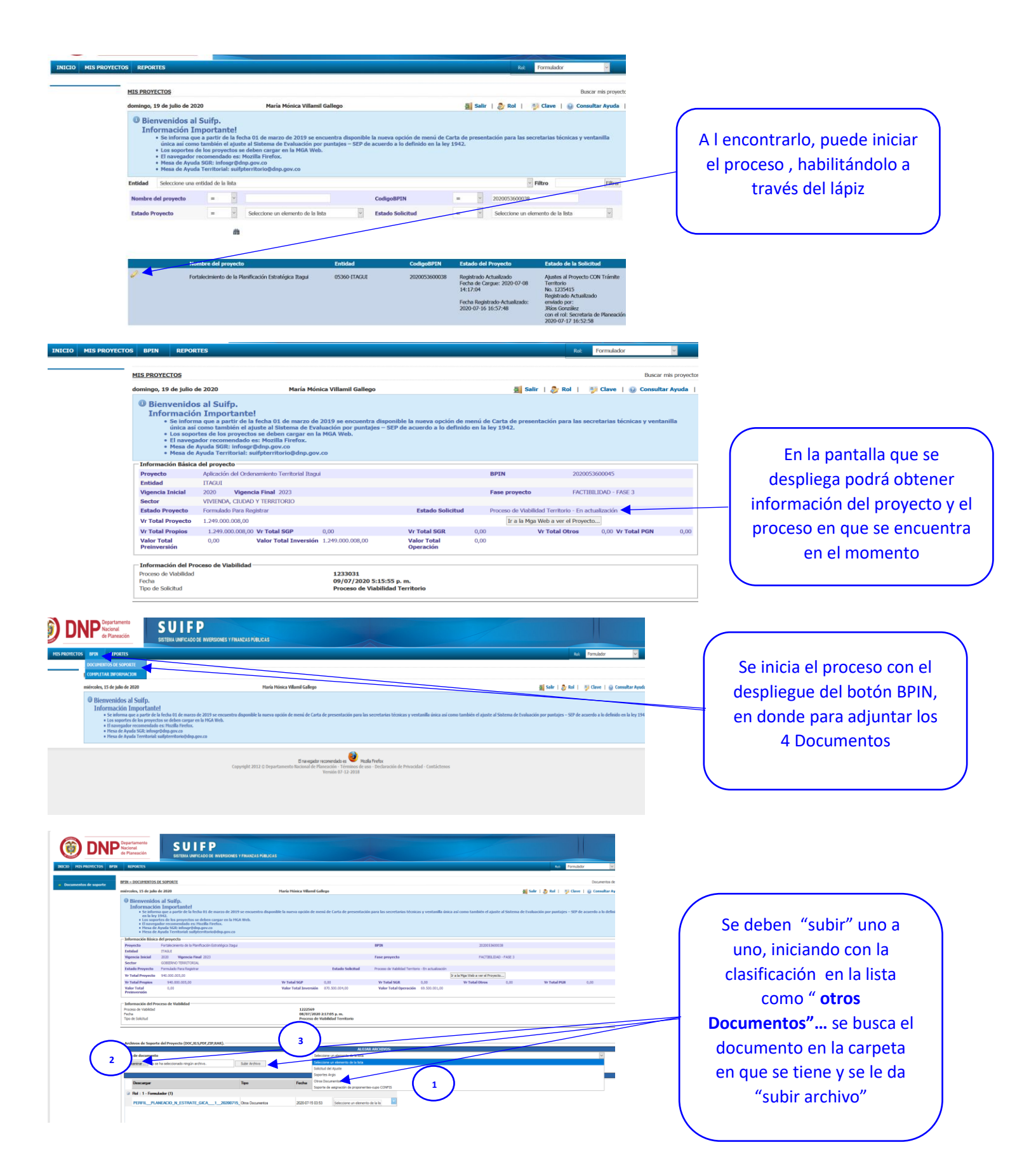

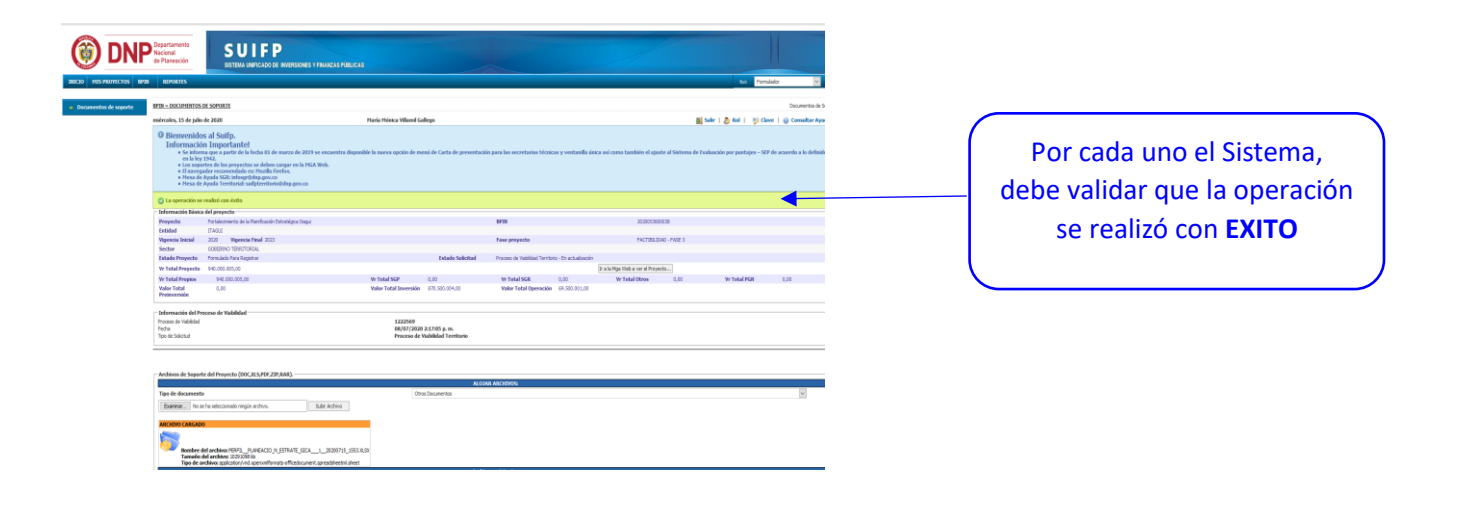

|                                                                                                    |                  |                  | ALOJAR ARCHIVOS:                                                | 4 |                                           |
|----------------------------------------------------------------------------------------------------|------------------|------------------|-----------------------------------------------------------------|---|-------------------------------------------|
| de documento                                                                                                    |                  | Otros Doc        | umentos                                                         |   |                                           |
| aminar No se ha seleccionado ningún archivo.                                                                             | Subir Archivo    |                  |                                                                 | _ |                                           |
| HIVO CARGADO                                                                                                    |                  |                  |                                                                 |   |                                           |
| Nombre del archivo: PRESUPUESTO_DEL_PROYECTO_202007<br>Tamaño del archivo: 318441 ló<br>Tipo de archivo: application/pdf | 716_1519.PDF     |                  |                                                                 | _ | Los 4 Documentos, quedarán "Cargados en e |
| Descamar                                                                                                    | Tipo             | Fecha            | Archivos existentes                                             |   | Provecto v será necesari                  |
|                                                                                                    |                  |                  |                                                                 |   | Troyeeto y sera necesari                  |
| Rol: 1 - Formulador (4)                                                                                                  |                  |                  |                                                                 |   | "tipificarlos", desplegand                |
| CARTA_DE_PRESENTACI_N_13_07_2020_CON_FIRMA_DIG                                                                           | Otros Documentos | 2020-07-16 03:07 | leccione un elemento de la lista                                |   | - appression ) acopression                |
| PERFIL_PLANEACIO_N_ESTRATE_GICA1_20200715_                                                                               | Otros Documentos | 2020-07-15-03:53 | Seleccione un elemente de la lista 🔺                            |   | la lista para asignarles e                |
| PRESUPUESTO_DEL_PROYECTO20200716_1519.PDF                                                                                | Otro- Documentos | 2020-07-16 03:19 | D0101 Carta de presentación<br>D0102 Certificaciones requisitos |   | and the state of a state of the state     |
| CERTIFICADO_DEL_BANCO_20200716_1508.PDF                                                                                  | Ot. Documentos   | 2020-07-16 03:08 | generales<br>D0103 Certificaciones requisitos<br>específicos    |   | parametro de clasificació                 |
|                                                                                                    |                  |                  | D0201 Diagnostico                                               |   |                                           |
|                                                                                                    |                  |                  | DUZUZ ESTUDIO DE IDEFCADO                                       |   |                                           |
|                                                                                                    |                  |                  | D0203 Memorias de cálculo                                       |   |                                           |

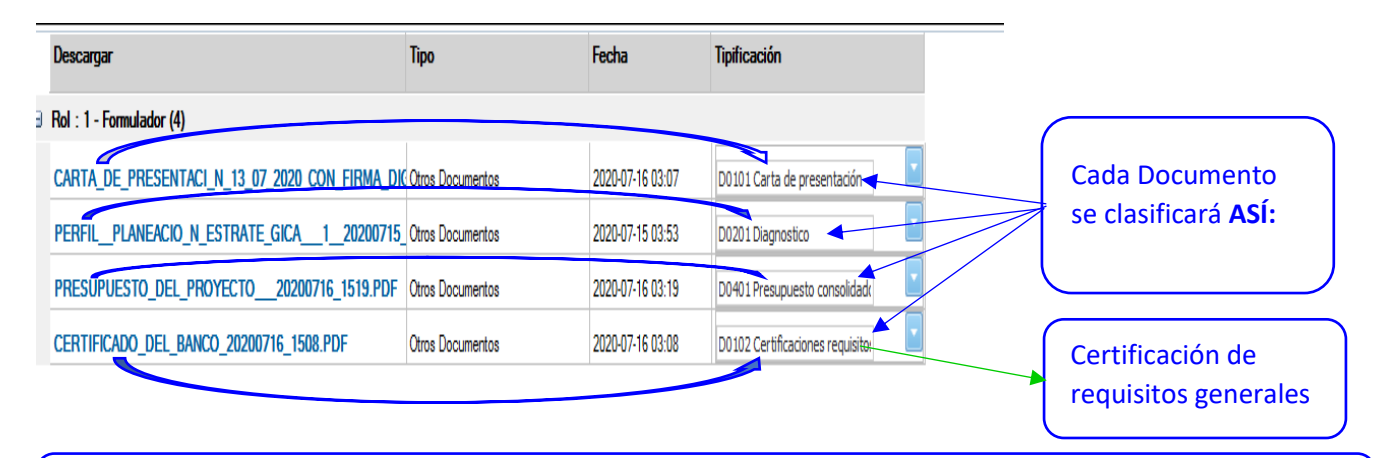

CON ESTE PASO FINALIZA EL PROCESO DE ADJUNTAR DOCUMENTOS Y PASAMOS AL **DE COMPLETAR INFORMACIÓN** QUE LO REALIZA IGUAL EL DEL ROL DE FORMULADOR

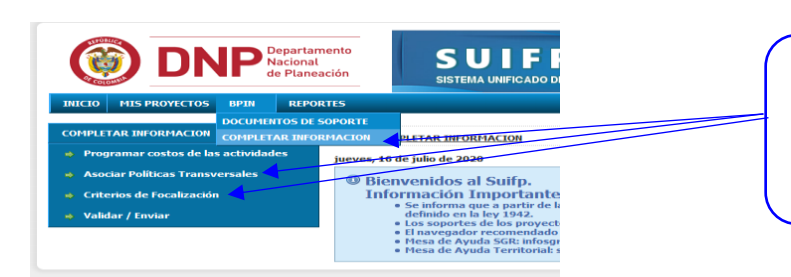

En este paso se deben desplegar... políticas transversales y criterios de focalización... (éste se utiliza más en los Proyectos de tipo Misional )

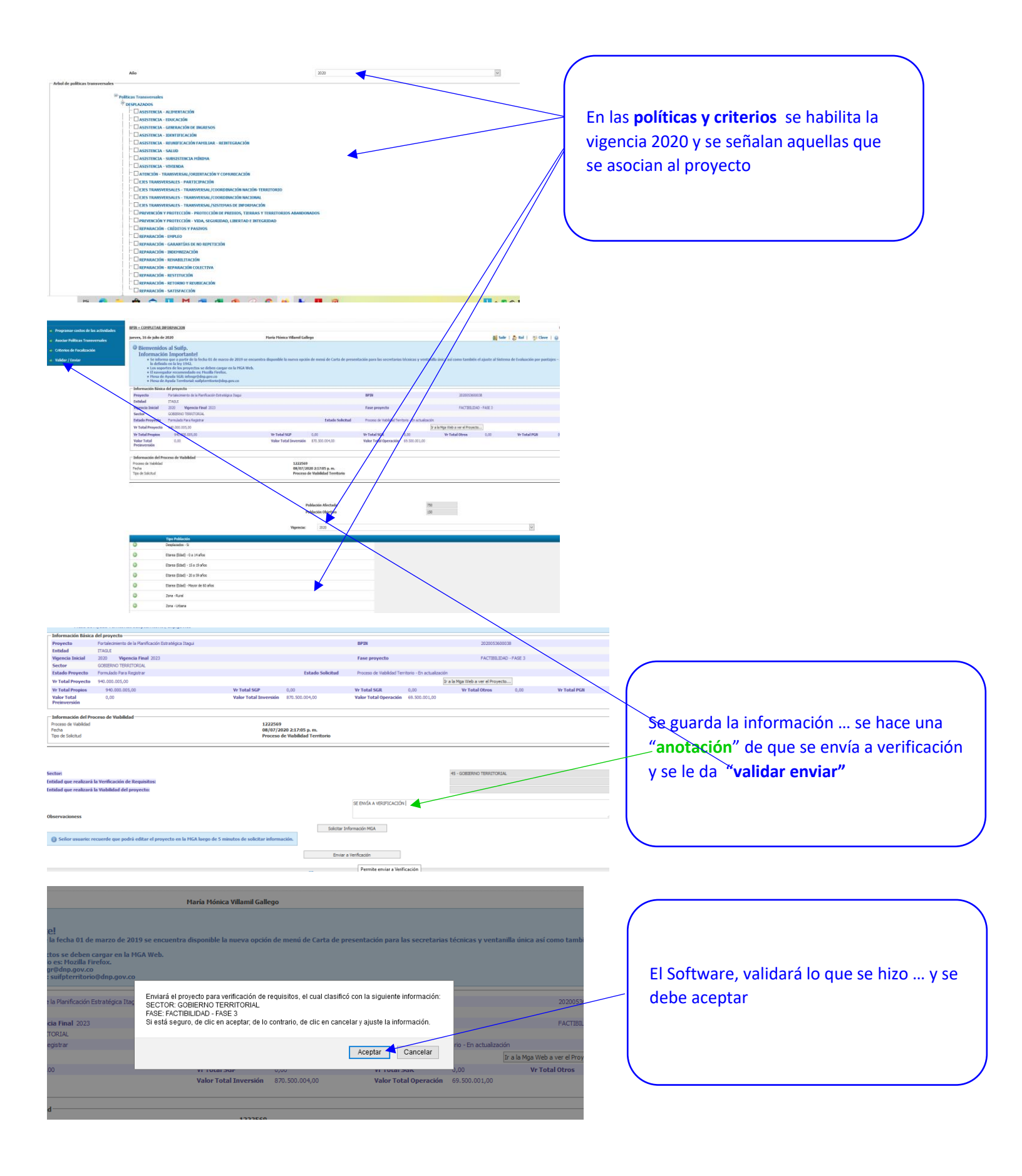

|                                                | Jerren, er ar Jerren                                                                                                    | e 2020                                                                                                  |                                                                                                    | Haría Hónica Villamil Galle      | 90                                          |                             |                         |                              | Salar                 | 🐉 Rol   🔧 C          |   |            |      |
|------------------------------------------------|----------------------------------------------------------------------------------------------------|----------------------------------------------------------------------------------------------------|----------------------------------------------------------------------------------------------------|----------------------------------|---------------------------------------------|-----------------------------|-------------------------|------------------------------|-----------------------|----------------------|---|------------|------|
| Criterios de Focalización     Validar / Enviar | Bienvenide     Informació     Se informació     Se informaci     Se informació     Se informació | os al Su<br>ón Imp<br>rma que a<br>o en la ley<br>iortes do li<br>pador reci<br>e Ayuda Si<br>e Ayuda T | iffp.<br>ortantel<br>parte de la fecha 81 de marzo de 2019 se encia<br>1942.<br>Os proyectos se deben cargar en la MGA Web.<br>mendado es: Honila Turefox.<br>GR: alfoquetidançov.co<br>entrinsis uniferentrorisolidap.gov.co | entra disposible la nueva opción | de menii de Carta de present                | ción para las secretarias t | écnicas y ventanilla    | única así como también e     | d ajuste al Sistema d | le Evaluación por pu | ( |            |      |
|                                                | C La solicitud fue                                                                                                    | e exectada :                                                                                            | a proceso de Vertficación.                                                                                                    |                                  |                                             |                             |                         |                              |                       |                      |   | ELSOILMA   | IE   |
|                                                | Información Básic                                                                                                    | ca del proy                                                                                             | recto                                                                                                    |                                  |                                             |                             |                         |                              |                       |                      |   |            |      |
|                                                | Proyecto                                                                                                    | Fortale                                                                                                 | omiento de la Planificación Estratégica Itagui                                                                                                    |                                  |                                             | 07.04                       |                         | 202005360                    | 1038                  |                      |   | del proce  | S    |
|                                                | Entidad<br>Vasencia Inicial                                                                                                    | TAGUI<br>2020                                                                                           | Viscontia Final 2023                                                                                                    |                                  |                                             | Fase presents               |                         | PACTRENT                     |                       |                      |   |            | 5    |
|                                                | Sector                                                                                                    | GORIER                                                                                                  | BND TERRITORIAL                                                                                                    |                                  |                                             | rase proyecto               |                         | Pre-12034A                   |                       |                      |   |            |      |
|                                                | Estado Proyecto                                                                                                    | FormA                                                                                                   | ido Para Registrar                                                                                                    |                                  | Estado Solicitud                            | Proceso de Valalidad Territ | tono - En actualización |                              |                       |                      |   | al signier | it i |
|                                                | Vr Total Proyecto                                                                                                    | 940.00                                                                                                  | 0.005,00                                                                                                    |                                  |                                             |                             | 3                       | a la Mga Web a ver el Proyec | to                    |                      |   | ai siguici |      |
|                                                | Vr Total Propios                                                                                                    | 940                                                                                                    | 3.000.005,00                                                                                                    | Vr Total 56P                     | 0,00                                        | Vr Total SGR                | 0,00                    | Vr Total Otros               | 0,00                  | Vr Total PGR         |   |            |      |
|                                                | Valor Total<br>Preinversión                                                                                                    | 0,0                                                                                                    | 0                                                                                                    | Valor Total Inversión            | 870.500.004,00                              | Valor Total Operación       | 69.500.001,00           |                              |                       |                      |   | Formula    | Ĵ.   |
|                                                | Información del Pr<br>Proceso de Vabildad<br>Pecha<br>Tipo de Solicitud                                                                                                    | roceso de                                                                                               | Viabildəd                                                                                                    | 1222569<br>08/07/20<br>Proceso d | 20 2:17:05 p. m.<br>e Viabilidad Territorio |                             |                         |                              |                       |                      |   |            |      |
|                                                | A La solicitud fue                                                                                                    | • enviada :                                                                                             | a arocesa de Verificación.                                                                                                    |                                  |                                             |                             |                         |                              |                       |                      |   |            | _    |
|                                                |                                                                                                    |                                                                                                    |                                                                                                    | E navegador recon                | endado es 🥹 Muella Frefux                   |                             | - 25 - 26 - 27          |                              |                       |                      |   |            |      |

El Software, confirmará el éxito del proceso y le "avisa" que pasa al siguiente rol ... **"Control de** Formulación"

CON ESTE PASO FINALIZA EL PROCESO DE "DOCUMENTOS DE SOPORTE" Y COMPLETAR INFORMACION; REALIZADOS POR EL FORMULADOR OFICIAL Y <u>PASAMOS A EMPLEAR EL ROL DE "CONTROL DE FORMULACIÓN",</u> <u>QUE ESTÁ A CARGO DEL SECRETARIO O SUBSECRETARIO DE DESPACHO</u> Y LOS FUNCIONARIOS DE LA SUBDIRECCIÓN DE PROYECTOS Y GESTIÓN DE RECURSOS

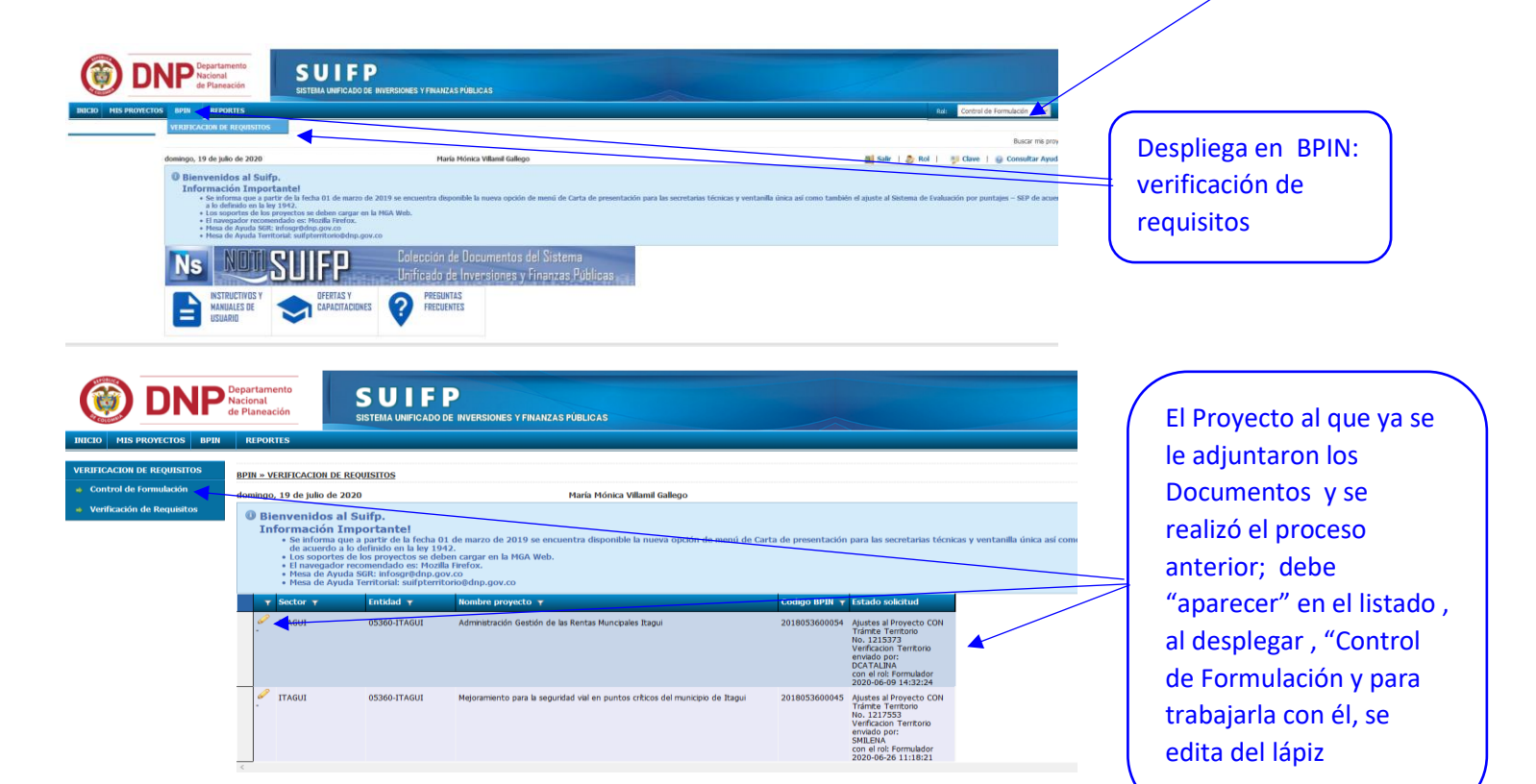

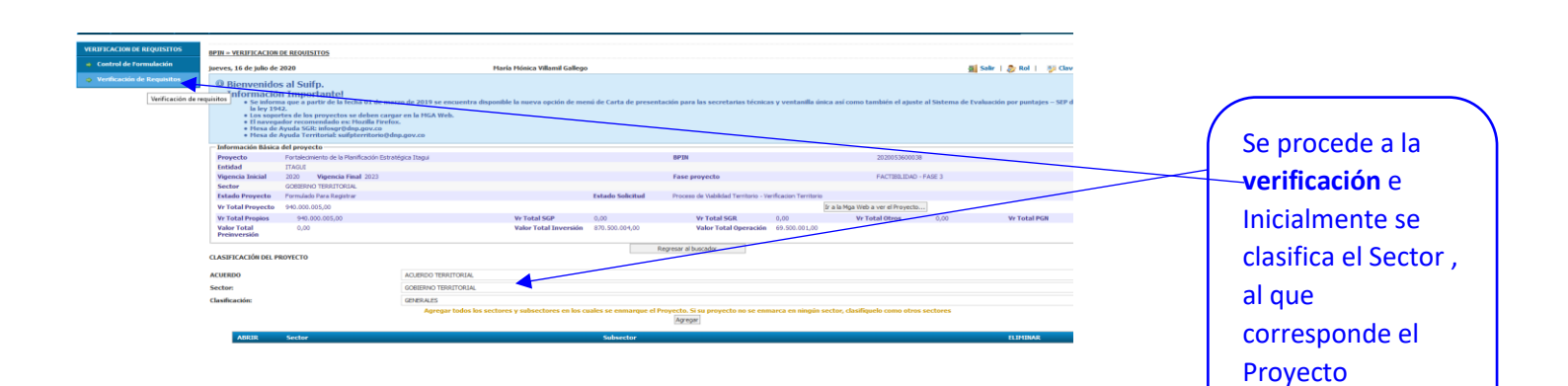

|        | REQUISITOS GENERALES DE VIABI                                                                                                    | LIZACIÓN Y APROBA      | CIÓN        |                                            |
|--------|----------------------------------------------------------------------------------------------------|------------------------|-------------|--------------------------------------------|
| Código | Requisitos                                                                                                    | Respuesta              | Observación |                                            |
| G301   | 1. Proyecto formulado en la Metodología General Ajustada (MGA).                                                                                                    | ● Si<br>○ No<br>○ N.A. |             | Se diligencian los                         |
| 302    | 2. Carta de presentación y solicituí de recursos firmada por el representante legal de quien presenta el programa o proyecto de inversión, donde se especifiquesa. Nomite completo del programa o proyecto de inversión y código BPIN.b. Valor total del proyecto de inversión. Debe especificarse para da fuente de financiando el valor correspondente de cada vigende a partonitase. E Entidad pública proquesta para e rejecturar. a. C. Entidad pública proquesta para es rejecturar.a. d. Entidad pública proquesta para existentar la contratación de la interventoria, cuando a ello hubere lugar.e. Tiermo estimado de ejecución física y financiera. f. Estádo pública proquesta para el devinaria de a interventoria, cuando a ello hubere lugar.e. Tiermo estimado de ejecución física y financiera. f. Estádo pública proguesta para la devinaria de provecto de unersión                                                                                                    | ® Si<br>○No<br>○N.A.   |             | Formularios; si en<br>un caso              |
| 303    | 3. Certificado suscrito por la secretaría de planeación de la entidad territorial donde se va a ejecutar el programa o proyecto de inversión, en el que conste que el mismo se encuentra en concordancia con el Plan Nacional de Desarrollo y el plan de desarrolla territorial respectivo, aplitando, para esta tellimo, el programa a que contitivo. Para dí caso de las compraciones autónicas el plan de desarrollo territorial respectivo, aplitando, para esta de las desarrollos y el plan de desarrolla ver plan de desarrolla ver plan de desarrolla y el plan de actón instruso del SGR, certificado suscrito por el jefe de la oficina de planeación o quein haga sus veces, donde conste que el proyecto de invesión se encuento en conordancia con el plan de actón institucional aprobado por su conseja directivo. Los programas y provectos a financiar con recarso del Fondo de Cercia, Tecnología e Innovación deben estar sustados al Plan y Asardo Estratégico Departamental de Cienca, Tecnología e Innovación de conformidad con lo establecido en el artículo 7 de la Ley 1735 de 1315. | ® si<br>○ №<br>○ N.A.  |             | determinado se<br>da NA ( No aplica;       |
| 104    | <ol> <li>Certificado suscrito por el secretario de planeación en el cual conste que el plan de vida o plan de etnodesarrollo está en concordancia con el Plan<br/>Nacional de Desarrollo y con el plan de desarrollo de las entidades territoriales, cuando aplique.</li> </ol>                                                                                                    | Osi<br>Ono<br>⊚n.a.    |             | se debe escribir la<br>justificación en la |
| 305    | 5. Certificado susorito por la autoridad de la comunidad étrica debidamente registrada ante el Ministerio del Interior en el que conste que el proyecto<br>presentado está acorde con el plan de etnodesarrollo o el plan de vida, cuando aplique.                                                                                                    | Osi<br>Ono<br>●n.a.    |             | <b>casilla d</b> e la<br>derecha           |
| 306    | 6. Presupuesto detalado con las actividades necesarias para lograr los productos esperados que se financiarán en el proyecto de inversión presentado, acompañado del aníliais de preciso unitarios y del aníliais de costos que justificave el precio de los servicios o productos relacionados en el prequeuesto, cuando adiques. To del encaras demás caretificación de la encada demás caretificación de la encada demás caretificación de la encada demás caretificación de la encada nel a construita que los precios unitarios corresponden al promedio de la región y que son los utilizados para el tipo de actividades contempladas en el proyecto.                                                                                                    | ® Si<br>○No<br>○N.A.   |             |                                            |
| 307    | 7. Certificado suscrito por el representante legal de la entidad que presenta el proyecto de inversión y de aquella donde se ve a ejecutar el mismo en el cual en induce que las actividades que se pretenden financiars con recursos del SSR no están siendo financiadas con otras fuertas ni han sido financiadas con otras fuertas en casos. Para el caso de la culminado de proyectos y la ridosca, el certificado de que tata este numeral debe indicar que las actividades que e pretenden financiar con recursos del SSR no están siendo financiadas con otras fuertas.                                                                                                    | ⊂si<br>⊂No<br>®n.a.    |             |                                            |
| 308    | 8. Para proyectos que incluyan intervención u ocupación del nuelo, certificado de funcionario competente de la entidad territorial en la cual se va a ejecutar el proyecto, en el que construyante que ne tatá localmodo en zona que presente alto nesgo no mitipable y que está acorde con las normas establecidas en regectivo Ran de oforeamiento Territorial (PDT), en Esquema de Ordenamiento Territorial (PDT), o Esquema de Ordenamiento Territorial (PDT), en establecidas en toras establecidas en la construita (PDT), en establecidas en toras establecidas en la construita (PDT), en esquema de Ordenamiento Territorial (PDT), o Esquema de Ordenamiento Territorial (PDT), o Esquema de Ordenamiento Territorial (PDT), establecidas en toras establecidas en la normativa vigente.                                                                                                    | Osi<br>Ono<br>On.a.    |             |                                            |
| 309    | 9. Tratándose de proyectos de inversión cofinanciados con recursos del Presupuesto General de la Nación (PGV), carta de intención que soporte el monto de la cofinanciadón registrado en la MGA, suscrita por el ordenador del gasto o quer haga sus veces en la respectiva entidad del orden nacional, Para el caso de los proyectos de inversión sujector a convocativans por ter de la Nación de la centidad tertitorial a la convocatoria, en el que se especifique el nombre de la convocatoria, fedra de inscripción, nombre del proyecto y los datos de raticador).                                                                                                    | Osi<br>Ono<br>⊛n.a.    |             |                                            |
|        |                                                                                                    |                        |             |                                            |

| G310 | <ol> <li>Para los proyectos que contemplen dentro de sus componentes la solicitud de reconocimiento de los costos de estructuración se deben presentar<br/>además los documentos previstos en el artículo 2.2.4.1.1.5.5 del Decreto 1082 de 2015.</li> </ol>                                                                                                    | ⊖ si<br>⊖ №<br>● N.A.  |  |
|------|----------------------------------------------------------------------------------------------------|------------------------|--|
| G315 | 1. Diagnósticos, estudios y especificaciones técnicas, con los aportes debidamente finnados por profesional competente, y certificado en el cual<br>conste que es unigen las Normas Tárcinas Calonibanas (NC) aplicables, esí como las normas que establecem mecanismos de integrando para las<br>personas con moviladar fecuidad. Para el caso de los proyectos que contemplen componentes de integrando de las defos,<br>memorias y planos lepibles que los oportan técnicas y financieramente, filmados por profesional competentes, que non un espectiva matriculada profesional o<br>acompañados de un certificado del representante legal o jefe de planeación de la entidad territorial o quien haga sus veces, en la que conste que los<br>documentos o planos originales es encuentran debidamente firmados:                                                                                                    | ● Si<br>○ No<br>○ N.A. |  |
| G316 | 2. Plano de localización del proyecto, de acuerdo con su naturaleza.                                                                                                    | Osi<br>Ono<br>®n.a.    |  |
| G317 | <ol> <li>Documento técnico que soporte la información registrada en la MGA y contenga: planteamiento del problema, antecedentes, justificación, análisis<br/>de participantes, objetivos (general y específicos), cronograma de actividades y descripción de la alternativa seleccionada.</li> </ol>                                                                                                    | ● Si<br>○ No<br>○ N.A. |  |
| G318 | 4. Para scredute la tituinvida del immuhicas. Certificado de tadicón y literatad con miximo tras (3) meses de sepacidión, donde contes que la propriedad corregonde al departemento, municipio, el activo tentes to maleitos de las protectivos de las protectivos de registro, ob. Acto colectivo del regulardo sacorito pre la autoridad tradicional o cabido optenario, donde contes que la provincio en consumento en su justicios de registro, ob. Acto colectivo del regulardo sacorito pre la autoridad tradicional o cabido optenario. José pre las desentes no sons supetos de registro, ob. Acto colectivo del regulardo sacorito pre la autoridad tradicional o cabido optenario. Se tota de regulardo sa accusociones de cabidos o autoridades nellogenas tradicionales, o Columento de tituladon exceedido por la entidad competentes, tratándese de Comunidades reficiadades pre el Ministerio del Interior. En el caso compañístre de un aval sucerito por las correspondentes autoridades en del las otabas comentarios, que deberá de compañística y elementes, que a deberá de las cotadas comentidades pre el Ministerio del Interior. En el caso de las protectivos que las portecimientos en aval sucerito per las correspondentes autoridades en del las cotadas comunidades pre el Ministerio del Interior. En el caso de las distadas comentaris de las pre las consentes de las protectivos que se aportecimientos en el subordidos en el prestación de una envicio público. | ⊖si<br>ONo<br>®N.A.    |  |
| G319 | <ol> <li>Certificado suscrito por los prestadores de servicios públicos domiciliarios en el cual conste que los predios cuentan con disponibilidad de servicios<br/>públicos, cuando aplique.</li> </ol>                                                                                                    | ⊖si<br>⊖no<br>●n.a.    |  |
| G320 | 6. Para intervención en bienes muebles e intresio cultural o arqueológico según correspondara. Copia del acto administrativo de autorización para la intervención en bienes de intresis cultural en attatándose de proyectos de intervención en bienes de interies cultural en attatándose de proyectos de intervención en bienes de interies cultural del ámbito nacional, en el marco de la prevención en al artícula cultural tratándose de proyectos de intervención en bienes de interviención de la enteridad territorial que haya efectuado la dedatationa de bien de interés cultural el territorial, en el marco de la prevención en al artículo 5 de la Ley 1185 de 2006. Corpa de da cultorización de la enteridada cultural entertidal, en el marco de lo previsto en el artículo 5 de la Ley 1185 de 2006. C. Copa de da cultorización para enteres cultural enteres dural, en el marco de lo previsto en el artículo 5 de la Ley 1185 de 2006. C. Copa de da cultorización para la intervención expedida por el instituto. Colombiano de Antropología e Historia de acuerdo con el Plan de Manejo Arqueológico, tratándose de proyectos de Intervención expedida por el instituto. Colombiano de Antropología e Historia de acuerdo con el Plan de                                                                                                    | ⊖ si<br>⊖ No<br>● N.A. |  |
| G321 | <ol> <li>Para proyectos dirigidos a generar o intervenir espacio público localizado en sectores urbanos de interés cultural del ámbito nacional, copia del acto<br/>administrativo de autorización para la intervención expedida por el Ministerio de Cultura, en el marco de lo previsto en el articulo 11 de la Ley 1185 de<br/>2008.</li> </ol>                                                                                                    | ○ si<br>○ №<br>○ N.A.  |  |
| G322 | 8. Cuando el proyecto se localice en un área protegida del ámbito nacional o regional, autorización expedida por parte de la autoridad competente<br>definida en el Decreto 1075 de 2015, así a. Parques Nacionales Naturales: para afeas protegidas del Sistema de Parques Nacionales Maturales y para<br>los Distritos fixanciase de Manego Integrado h. Corropación autórioma regional ó a de aservalico sastenide, de acuendo con las extencidas<br>territoriales: para las Reservas Forestales Protectoras Nacionales o Regionades, para los Parques Naturales Regionales, para los Distritos Regionales, para los Destinos Acuendos para do para las Reservas Forestales Protectoras Nacionales o Regionales, para los Destinos Regionales, para los Destinos Regionales, para los Destinos Regionales, para los Destinos Regionales, para los Destinos Regionales, para los Destinos Regionales, para los Destinos Regionales, para los Destinos Reguestados para las Respionales, para los Destinos Regionales, para los Destinos Regionales, para los Destinos Regionales, para los Destinos Reguestinos Regionales, para los Destinos Regionales, para los Destinos Regionales, para los Destinos Reguestados para las Regionales, para los Destinos Regionales, para los Destinos Reguestados para las Regionales, para los Destinos Reguestados para las Regionales, para los Destinos Reguestados para las Regionales, para los Destinos Reguestados de conecensidos nel Seudes.         | ⊖ si<br>⊖ №<br>● N.A.  |  |
| G323 | 9. Cuando se trate de proyectos de integración y desarrollo fronterizo, constancia del trámite de consulta previa expedida por el Ministerio de<br>Relaciones Exteriores sobre la pertinencia del proyecto, de conformidad con la Ley 191 de 1995.                                                                                                    | ○ Si<br>○ No<br>● N.A. |  |

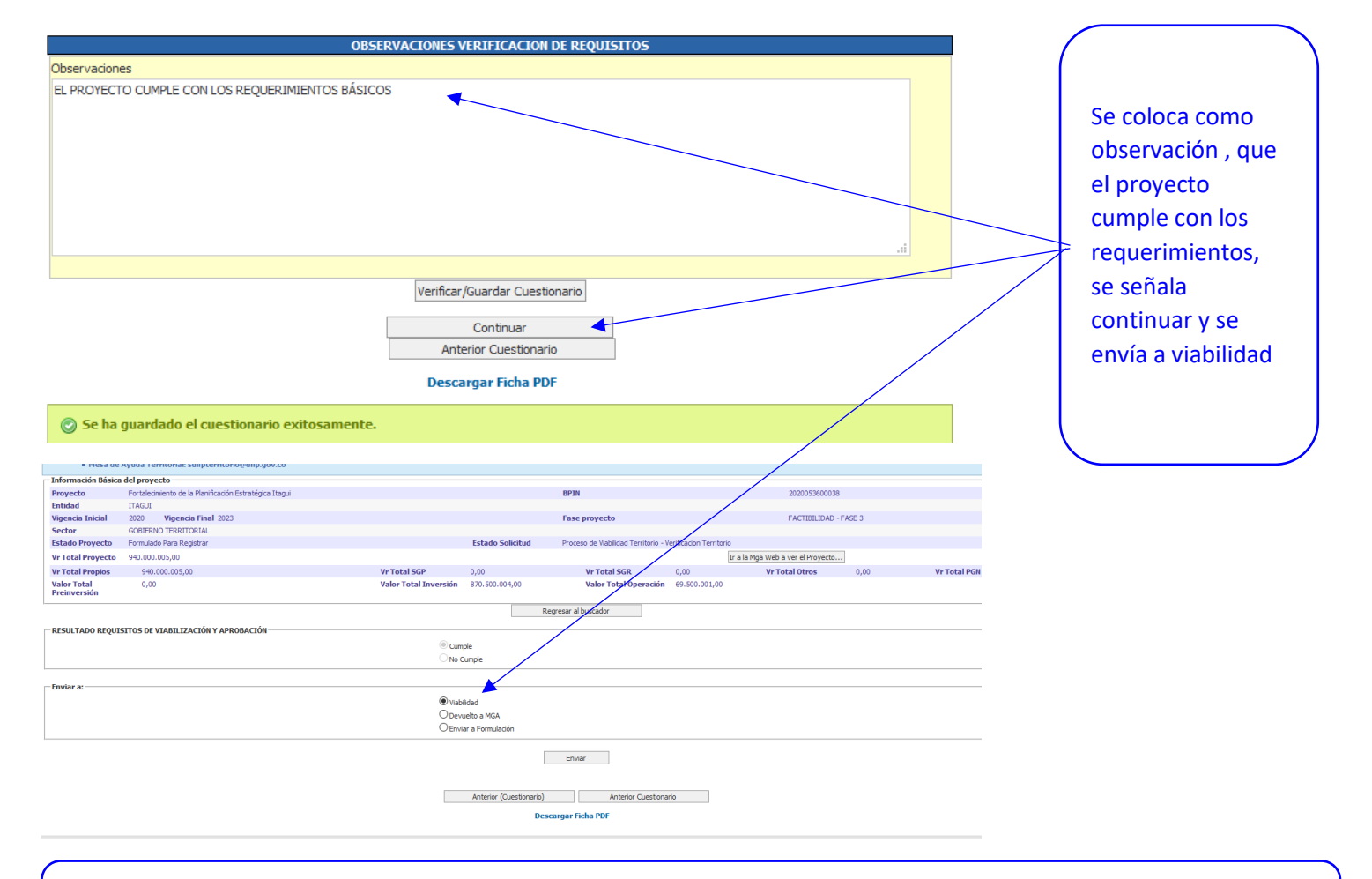

AQUÍ FINALIZA EL ROL DE CONTROL DE FORMULACIÓN Y PASA AL ROL DE **CONTROL DE VIABILIDAD**, QUE SE REALIZA A TRAVÉS DE LOS FUNCIONARIOS DE LA SUBDIRECCIÓN DE PROYECTOS Y GESTIÓN DE RECURSOS

|                                                                                                    |                                                                                                    | Ka: Cont                                                                     |
|----------------------------------------------------------------------------------------------------|----------------------------------------------------------------------------------------------------|------------------------------------------------------------------------------|
| VIABILIDAD                                                                                                    |                                                                                                    |                                                                              |
| jueves, 16 de julio de 2020                                                                                                    | María Mónica Villamil Gallego                                                                                                    | 🌉 Salir   💩 Rol   🛛 🐉 Cla                                                    |
| Bienvenidos al Suifp.     Información Importante!     • e informa que a partir de la fecha 01 de     • la os sportes de los proyectos se deben     • la navegador reconnendado es: Hosila Fi     • Hesa de Ayuda Setti Hospafodapaov.co     • Hesa de Ayuda Territoria Suiffermotor     Ns NDUI SUIFF                                                                                                    | marzo de 2019 se encuentra disponibile la nueva opción de menú de Carta de presentación para las secretarias técnicas y ventanilla única así ce<br>argar en la MGA Web.<br>elox.<br>@dnp.gov.co<br>D Colección de Documentos del Sistema<br>Unificando de Longar forgarano Forgarano Dick lingar | omo también el ajuste al Sistema de Evaluación por puntajes – SEP de acuerdo |
| UU PLANEALUMI<br>SISTEMA UNIFICADO DE INV<br>PPIN REPORTIS<br>BPIN = VIABILIDAD<br>Jueces, 16 de julio de 2020                                                                                                    | RSIONES Y FRANZAS FÜRLICAS                                                                                                    | EL Proyecto                                                                  |
| Bienvenidos al Sullp.     Información Importantel     Seniorma que a partía de lecha 01 de marzo d     Tota     Seniorma que a partía de lecha 01 de marzo d     Tota     Seniorma de les partía de lecha 01 de marzo d     Seniorma de les partía de lecha 01 de marzo d     Seniorma de lecha 01 de marzo d     Seniorma de lecha 01 de marzo d     Seniorma de lecha 01 de marzo d     Seniorma de lecha 01 de marzo d     Seniorma de lecha 01 de marzo d     Seniorma de lecha 01 de marzo d     Seniorma de lecha 01 de marzo d     Seniorma de lecha 01 de marzo d     Seniorma de lecha 01 de marzo d     Seniorma de lecha 01 de marzo d     Seniorma de lecha 01 de marzo d     Seniorma de lecha 01 de marzo d     Seniorma 01 de lecha 01 de marzo d     Seniorma 01 de lecha 01 de marzo d     Seniorma 01 de lecha 01 de marzo d     Seniorma 01 de lecha 01 de marzo d     Seniorma 01 de lecha 01 de marzo d     Seniorma 01 de lecha 01 de marzo d     Seniorma 01 de lecha 01 de marzo d     Seniorma 01 de lecha 01 de marzo d     Seniorma 01 de lecha 01 de marzo d     Seniorma 01 de lecha 01 de marzo d     Seniorma 01 de lecha 01 de marzo d     Seniorma 01 de lecha 01 de marzo d     Seniorma 01 de lecha 01 de marzo d     Seniorma 01 de lecha 01 de lecha 01 de marzo d     Seniorma 01 de lecha 01 de lecha 01 d | 2019 se encuentra <del>Utyonálic la mueva</del> opción de menú de Carta de p <del>resentación para</del> las secretarias técnicas y ventanilla única así como también el<br>la HGA Web.                                                                                                    | "estará en la<br>bandeja de<br>viabilidades" al                              |
| ▼ Sector ▼ Entidad ▼ Nombre p                                                                                                    | royecto ¥ Codigo BPJN ¥ Estado solicitud                                                                                                    | desplegar la                                                                 |
| С расла области различности с                                                                                                    | nto de la Planificación Estratégica Tagui<br>No. 1222599<br>Confirmer Vibilidad<br>envisión port<br>con el no: Control de<br>Formulación<br>800:979-46-46-13.22                                                                                                    | pestaña <b>BPIN</b> Y<br><b>VIABILIDAD</b> ;<br>Ingreso a través             |
|                                                                                                    |                                                                                                    | del lániz                                                                    |
|                                                                                                    |                                                                                                    |                                                                              |

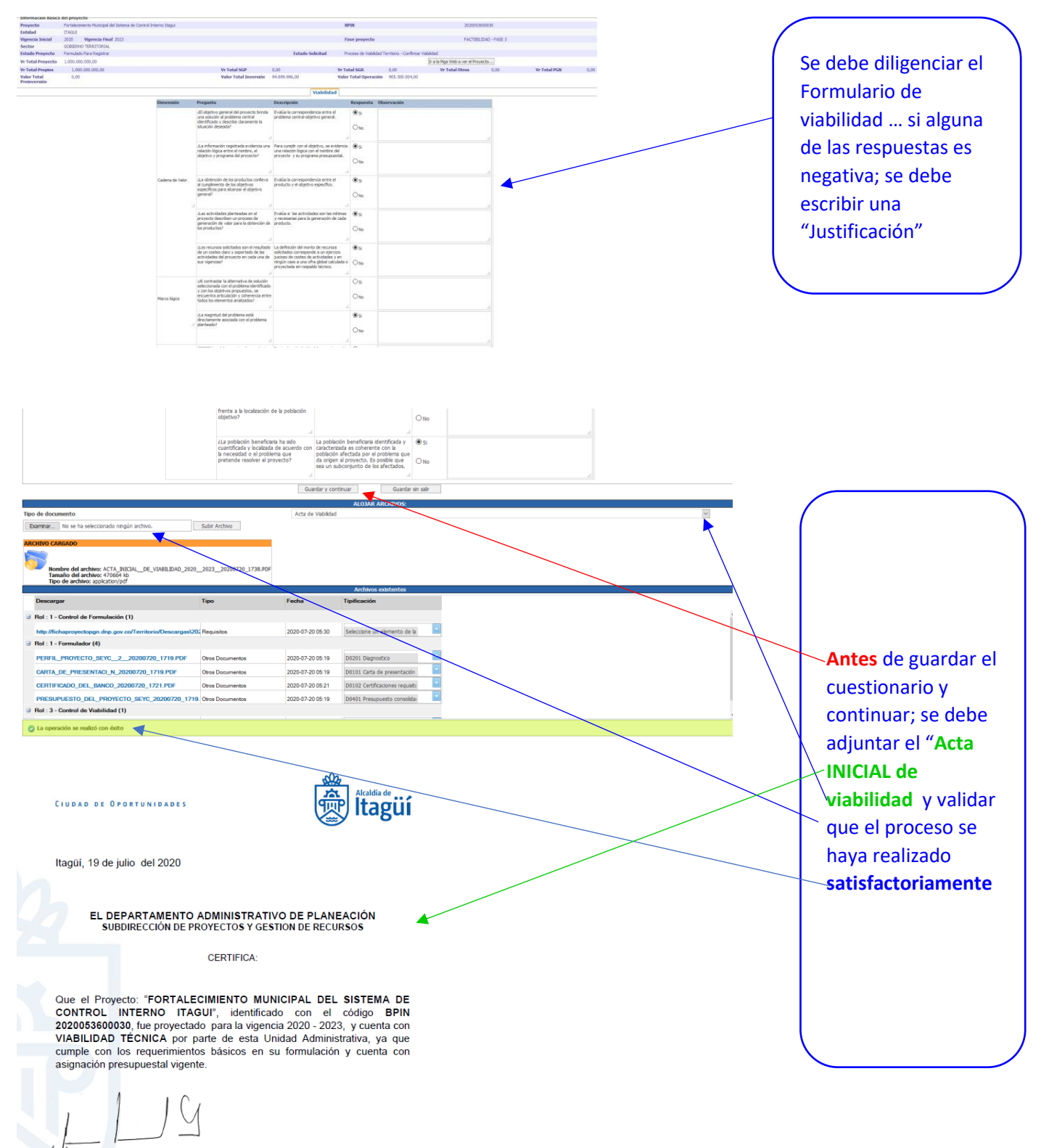

MÖNICA VILLAMIL GALLEGO Frofesional Universitaria Subdirección de Proyectos y Gestión de Recursos Departemento Adminsitrativo de Planeación

NTL 890.980.093-8 + PBC: 373 75 76 + Caz. 51 No. 51 - 55 Centro Administrativo Municipal de Itagiii (CAM) Código postal: 055412 + Itagii - Colembia www.itagui.gov.co (f) (r) (n) (n)

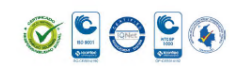

| • =                                                        |                                                                                                    |                                                                                                    |                                                                                                    |                                                                                                    |                                                                             |                                                               |                                                                                             |                                                    |                                                                                                    |                                                                                                    |                                                   |                                                                                                    |                                                                                              |
|------------------------------------------------------------|----------------------------------------------------------------------------------------------------|----------------------------------------------------------------------------------------------------|----------------------------------------------------------------------------------------------------|----------------------------------------------------------------------------------------------------|-----------------------------------------------------------------------------|---------------------------------------------------------------|---------------------------------------------------------------------------------------------|----------------------------------------------------|----------------------------------------------------------------------------------------------------|----------------------------------------------------------------------------------------------------|---------------------------------------------------|----------------------------------------------------------------------------------------------------|----------------------------------------------------------------------------------------------|
| D Departamento<br>Nacional                                 | SUIFF                                                                                                    |                                                                                                    |                                                                                                    |                                                                                                    |                                                                             |                                                               |                                                                                             |                                                    |                                                                                                    |                                                                                                    |                                                   |                                                                                                    |                                                                                              |
| de Planeación                                              | SISTEMA UNIFICADO DE                                                                                                    | INVERSIONES Y FINAN                                                                                                    | IZAS PÚBLICAS                                                                                                    |                                                                                                    |                                                                             |                                                               |                                                                                             |                                                    |                                                                                                    |                                                                                                    |                                                   |                                                                                                    |                                                                                              |
| PIN REPORTES                                               |                                                                                                    |                                                                                                    |                                                                                                    |                                                                                                    |                                                                             |                                                               | Rok                                                                                         | Control de Vabilidad                               |                                                                                                    |                                                                                                    |                                                   |                                                                                                    |                                                                                              |
| BPIN = VIABILIDAD                                          |                                                                                                    |                                                                                                    |                                                                                                    |                                                                                                    |                                                                             |                                                               |                                                                                             | Viabilización                                      |                                                                                                    |                                                                                                    |                                                   |                                                                                                    |                                                                                              |
| lunes, 20 de julio de 3                                    | 2020                                                                                                    | Mari                                                                                                    | a Mónica Villamil Gallego                                                                                                    | •                                                                                                    |                                                                             |                                                               | 🌉 Salir   🐉 Rol   🕴                                                                         | 💕 Clave   🚇 Consulta                               |                                                                                                    |                                                                                                    | rogic                                             | tra olu                                                                                                    | arovoc                                                                                       |
| Bienvenido<br>Informació                                   | s al Suifp.<br>n Importantel                                                                                                    |                                                                                                    |                                                                                                    |                                                                                                    |                                                                             |                                                               |                                                                                             |                                                    |                                                                                                    | 5                                                                                                    | regis                                             | u a ei j                                                                                                    | JIOyec                                                                                       |
| <ul> <li>Se inform<br/>acuerdo a</li> </ul>                | a que a partir de la fecha 01 de mar<br>a lo definido en la ley 1942.                                                                                                    | zo de 2019 se encuen                                                                                                    | tra disponible la nueva                                                                                                    | opción de menú de Carta de prese                                                                                                    | ntación para las secretar                                                   | rias técnicas y ventanilla única                              | así como también el ajuste al Sistema de                                                    | le Evaluación por puntajes                         |                                                                                                    | V                                                                                                    | se env                                            | ∕ía al                                                                                                    |                                                                                              |
| El navega     Mesa de                                      | idor recomendado es: Mozilla Firefox<br>Ayuda SGR: infosgrüdnp.gov.co                                                                                                    | ar en la Picia Web.                                                                                                    |                                                                                                    |                                                                                                    |                                                                             |                                                               |                                                                                             |                                                    |                                                                                                    | , ,                                                                                                    |                                                   |                                                                                                    |                                                                                              |
| Operación con é                                            | vito                                                                                                    | p.gov.co                                                                                                    |                                                                                                    |                                                                                                    |                                                                             |                                                               |                                                                                             |                                                    |                                                                                                    |                                                                                                    | msult                                             | arlo en                                                                                                    | i el                                                                                         |
| Información Básica                                         | del proyecto                                                                                                    |                                                                                                    |                                                                                                    |                                                                                                    |                                                                             |                                                               |                                                                                             |                                                    |                                                                                                    | 1                                                                                                    |                                                   |                                                                                                    |                                                                                              |
| Proyecto<br>Entidad                                        | Fortalecimiento Municipal del Sistema i<br>ITAGUI                                                                                                    | de Control Interno Itagui                                                                                                    |                                                                                                    |                                                                                                    | BPIN                                                                        |                                                               | 2020053600030                                                                               |                                                    |                                                                                                    | -   SI                                                                                                    | stema                                             | i su e                                                                                                    | estado                                                                                       |
| Vigencia Inicial<br>Sector                                 | 2020 Vigencia Final 2023<br>GOBIERNO TERRITORIAL                                                                                                    |                                                                                                    |                                                                                                    |                                                                                                    | Fase proyect                                                                | :0                                                            | HACTIBILIDAD - FASE 3                                                                       |                                                    |                                                                                                    |                                                                                                    |                                                   | СІСТВ                                                                                                    |                                                                                              |
| Estado Proyecto<br>Vr Total Proyecto                       | Formulado Para Registrar<br>1.000.000.000,00                                                                                                    |                                                                                                    |                                                                                                    | Estado Solid                                                                                                    | itud Proceso de Via                                                         | abildad Territore Confirmar Viab<br>Ir a la Mga W             | idad<br>eb a ver el Proyecto                                                                |                                                    |                                                                                                    |                                                                                                    |                                                   | GISTRA                                                                                                    | 400                                                                                          |
| Vr Total Propios<br>Valor Total                            | 1.000.000.000,00                                                                                                    |                                                                                                    | Vr Total SGP<br>Valor Total Inversión                                                                                                    | 0,00<br>94.699.996,00                                                                                                    | Vr Total SGB (<br>Valer Total Operación                                     | 0,00 Vr To<br>905.300.004,00                                  | tal Otros 0,00 Vr To                                                                        | otal PGN 0,00                                      |                                                                                                    |                                                                                                    | стиа                                              |                                                                                                    | <b>)</b>                                                                                     |
| Preinversión<br>Enviar a:                                  |                                                                                                    |                                                                                                    |                                                                                                    |                                                                                                    |                                                                             |                                                               |                                                                                             |                                                    |                                                                                                    | · ( ~                                                                                                    | CIOA                                              |                                                                                                    |                                                                                              |
|                                                            |                                                                                                    |                                                                                                    | Reg                                                                                                    | istrar                                                                                                    |                                                                             |                                                               |                                                                                             |                                                    |                                                                                                    | $\sim$                                                                                                    |                                                   |                                                                                                    |                                                                                              |
|                                                            |                                                                                                    |                                                                                                    | ODev                                                                                                    | olver a MGA                                                                                                    |                                                                             |                                                               |                                                                                             |                                                    |                                                                                                    |                                                                                                    |                                                   |                                                                                                    |                                                                                              |
|                                                            |                                                                                                    |                                                                                                    |                                                                                                    | Envier                                                                                                    |                                                                             |                                                               |                                                                                             |                                                    |                                                                                                    |                                                                                                    |                                                   | 1                                                                                                    |                                                                                              |
|                                                            |                                                                                                    |                                                                                                    |                                                                                                    | Regresar al buscador                                                                                                    | Anterior (Cuestionario)                                                     | )                                                             |                                                                                             |                                                    |                                                                                                    |                                                                                                    |                                                   |                                                                                                    |                                                                                              |
|                                                            |                                                                                                    |                                                                                                    |                                                                                                    | Deranger Ha                                                                                                    |                                                                             |                                                               |                                                                                             |                                                    |                                                                                                    |                                                                                                    |                                                   |                                                                                                    |                                                                                              |
| Operación con é                                            |                                                                                                    |                                                                                                    |                                                                                                    |                                                                                                    |                                                                             |                                                               |                                                                                             |                                                    |                                                                                                    |                                                                                                    |                                                   |                                                                                                    |                                                                                              |
| © Operación con é                                          | PORTES                                                                                                    |                                                                                                    |                                                                                                    |                                                                                                    |                                                                             |                                                               |                                                                                             |                                                    |                                                                                                    |                                                                                                    | Rol: Form                                         | nulador                                                                                                    | ×                                                                                            |
| CODECTOS RE                                                | PORTES<br>ROYECTOS                                                                                                    | -                                                                                                    |                                                                                                    |                                                                                                    |                                                                             |                                                               |                                                                                             |                                                    |                                                                                                    |                                                                                                    | Rol: Form                                         | nulador                                                                                                    | Buscar mis proy                                                                              |
| COPERACIÓN COM 6                                           | PORTES<br>ROYECTOS<br>20 de julio de 2020                                                                                                    |                                                                                                    |                                                                                                    | María Mónica Vi                                                                                                    | illamil Gallego                                                             | ,                                                             |                                                                                             |                                                    | S.                                                                                                 | alir   ಿ Rol                                                                                                    | Rol: Form                                         | nulador<br>ave   🕑 Co                                                                                                    | Buscar mis proy                                                                              |
| CTOS RE<br>MIS PF<br>lunes,                                | PORTES<br>10YECTOS<br>20 de julio de 2020<br>Bienvenidos al                                                                                                    | Suifp.                                                                                                    |                                                                                                    | María Mónica Vi                                                                                                    | illamil Gallego                                                             | ,                                                             |                                                                                             |                                                    | ۲. ۲                                                                                               | alir   🐉 Rol                                                                                                    | Rol: Forn                                         | nulador<br>ave   @ Co                                                                                                    | Buscar mis proy                                                                              |
| ectos RE<br>MISPF<br>lunes,                                | PORTES<br>ROYECTOS<br>20 de julio de 2020<br>Bienvenidos al<br>Información Ir                                                                                                    | Suifp.                                                                                                    | :e!                                                                                                    | María Mónica Vi                                                                                                    | illamil Gallego                                                             | ,                                                             |                                                                                             |                                                    | s s                                                                                                | alir   🐉 Rol                                                                                                    | Rol: Forn                                         | nulador<br>ave   @ Co                                                                                                    | Buscar mis proy                                                                              |
| CTOS RE<br>MISPH<br>lunes,                                 | PORTES<br>ROYECTOS<br>20 de julio de 2020<br>Bienvenidos al<br>información II<br>• Se informa que<br>utrabiénde dat                                                                                                    | Suifp.<br>nportant<br>e a partir de                                                                                                    | :e!<br>la fecha 01 d                                                                                                    | María Mónica Vi<br>le marzo de 2019 se                                                                                                    | illamil Gallego<br>e encuentra di                                           | )<br>Isponible la nuev                                        | a opción de menú de C<br>n la Jun 1047                                                      | Carta de present                                   | S ación para la                                                                                    | alir   🐉 Rol                                                                                                    | Rol: Forn                                         | ulador<br>ave   @ Co<br>tanilla única                                                                                                    | Buscar mis proy<br>onsultar Ayud<br>así como                                                 |
| Operation con a                                            | PORTES<br>ROYECTOS<br>20 de julio de 2020<br>Bienvenidos al<br>información Ir<br>• Se informa qu<br>también el aju<br>• Los soportes c                                                                                                    | Suifp.<br>mportant<br>e a partir de<br>iste al Sistem<br>le los proyec                                                                                                    | :e!<br>la fecha 01 d<br>na de Evaluac<br>tos se deben                                                                                                    | María Mónica Vi<br>le marzo de 2019 se<br>ión por puntajes –<br>cargar en la MGA V                                                                                      | illamil Gallego<br>e encuentra di<br>SEP de acuerc<br>Veb.                  | )<br>isponible la nuev<br>do a lo definido e                  | a opción de menú de C<br>n la ley 1942.                                                     | Carta de present                                   | S ación para la                                                                                    | alir   🐉 Rol                                                                                                    | Rol: Form                                         | ulador<br>ave   @ Co<br>tanilla única                                                                                                    | Buscar mis proy<br>onsultar Ayud<br>así como                                                 |
| CTOS RE<br>MISPH<br>lunes,<br>I                            | PORTES<br>ROYECTOS<br>20 de julio de 2020<br>Sienvenidos al<br>información Ir<br>• Se informa qu<br>también el aju<br>• Los soportes c<br>• El navegador :<br>• Mesa de Avud                                                                      | Suifp.<br>nportant<br>e a partir de<br>iste al Sisten<br>le los proyec<br>recomendad<br>a SGR: infosi                                                                                                    | ce!<br>la fecha 01 d<br>na de Evaluac<br>tos se deben<br>o es: Mozilla                                                                                                    | María Mónica Vi<br>le marzo de 2019 se<br>ión por puntajes –<br>cargar en la MGA V<br>Firefox.<br>20                                                                    | illamil Gallego<br>e encuentra di<br>SEP de acuerc<br>Veb.                  | )<br>isponible la nuev<br>do a lo definido e                  | a opción de menú de C<br>n la ley 1942.                                                     | Carta de present                                   | S<br>ación para la                                                                                 | alir   ಿ Rol<br>s secretarias té                                                                                                  | Roi: Form                                         | ulador<br>ave   @ Co<br>tanilla única                                                                                                    | Buscar mis proy<br>onsultar Ayud                                                             |
| CTOS RE<br>MISPI<br>lunes,<br>I                            | PORTES<br>ROYECTOS<br>20 de julio de 2020<br>3ienvenidos al<br>información el aj<br>• Se informa qu<br>también el aju<br>• Los soportes c<br>• El navegador<br>• Mesa de Ayud<br>• Mesa de Ayud                                                   | Suifp.<br>nportanti<br>e a partir de<br>ste al Sisten<br>e los proyec<br>recomendada<br>a SGR: infosa                                                                                                    | te!<br>la fecha 01 d<br>na de Evaluat<br>tos se deben<br>o es: Mozilla l<br>gr@dn.p.gov.<br>suifpterritor                                                                                                    | María Mónica Vi<br>le marzo de 2019 se<br>ción por puntajes –<br>cargar en. la MGA V<br>refox.<br>io@dnp.gov.co                                                         | illamil Gallego<br>e encuentra di<br>SEP de acuero<br>Veb.                  | )<br>Isponible la nuev<br>do a lo definido e                  | a opción de menú de C<br>n la ley 1942.                                                     | Carta de present                                   | 🧕 S                                                                                                | alir   🐉 Rol                                                                                                    | Rol: Form                                         | iulador<br>ave   🕢 Ca<br>tanilla única                                                                                                    | Buscar mis proy<br>onsultar Ayud                                                             |
| CTOS RE<br>MISPI<br>lunes,<br>Entida                       | PORTES  ROYECTOS  20 de julio de 2020  Sienvenidos al  información Ir  Se informa qu también el aju  Los soportes c  El navegador  Mesa de Ayud  d  Seleccione una                                                                                | Suifp.<br>mportant<br>e a partir de<br>los proyec<br>le los proyec<br>recomendada<br>a Sefix infosa<br>a Territorial:<br>entidad de la                                                                                                    | ce!<br>la fecha 01 d<br>na de Evaluac<br>tos se deben<br>o es: Mozilla la<br>gr@dn.gow, suifpterritor<br>ista                                                                                                    | María Mónica VI<br>ie marzo de 2019 se<br>zón por puntajes –<br>cargar en MGA V<br>Firefox.<br>io@dnp.gov.co                                                            | illamil Gallego<br>e encuentra di<br>SEP de acuerc<br>Veb.                  | )<br>Isponible la nuev<br>do a lo definido e                  | a opción de menú de C<br>n la ley 1942.                                                     | Carta de present                                   | ع S<br>ación para la                                                                               | alir   🐉 Rol                                                                                                    | Rol: Form                                         | ulador                                                                                                    | Buscar mis proy<br>ansultar Ayud<br>así como                                                 |
| CTOS RE<br>MISPE<br>lunes,<br>Entida                       | PORTES ROYECTOS 20 de julio de 2020 Sienvenidos al información In - Se informa qu también el aju - Los soportes c - El navegador - Mesa de Ayud d Seleccione una                                                                                  | Suifp.<br>mportant<br>e a partir de los proyec<br>recomendada<br>a ScR: infosa<br>a Territorial:<br>entidad de la                                                                                                    | ce!<br>la fecha 01 d<br>na de Evaluaca<br>tos se deben<br>o es: Mozilla la<br>gr@dnp.gov.c<br>sulfperritor<br>lista                                                                                                    | María Mónica Vi<br>le marzo de 2019 se<br>ción por puntajes –<br>cargar en la MGA V<br>Firefox.<br>Dio@dnp.gov.co                                                       | illamil Gallego<br>e encuentra di<br>SEP de acuerc<br>Veb.                  | )<br>isponible la nuev<br>do a lo definido e                  | a opción de menú de C<br>n la ley 1942.<br>Codia: 2000                                      | Carta de present                                   | s s                                                                                                | alir   🐉 Rol                                                                                                    | Roi: Form                                         | ulador                                                                                                    | Buscar mis proy<br>onsultar Ayud<br>así como                                                 |
| CTOS RE<br>MISPI<br>lunes,<br>BE<br>Entida<br>Nom          | PORTES 30YECTOS 20 de julio de 2020 3ienvenidos al información Ir                                                                                                    | Suifp.<br>nportant<br>e a partir de<br>iste al Sister<br>le los proyec<br>recomendada<br>a SGR: infos<br>a Territorial:<br>entidad de la                                                                                                    | ce!<br>La fecha 01 di<br>na de Evaluaci<br>tos se debeno<br>o es: Mozilla o es: Mozilla o<br>o es: Mozilla o<br>usilfperritori<br>lista                                                                                                    | María Mónica Vi<br>le marzo de 2019 se<br>ción por puntajes –<br>cargar en la MGA V<br>Firefox.<br>zo<br>io@dnp.gov.co                                                  | illamil Gallego<br>e encuentra di<br>SEP de acuerc<br>Veb.                  | sponible la nuev<br>do a lo definido e                        | a opción de menú de C<br>n la ley 1942.<br>CodigoBPIN                                       | Carta de present                                   | g s                                                                                                | alir   📚 Rol<br>s secretarias té<br>2020053600030                                                                                 | Roi: Forn<br>  Differences<br>Cla<br>cnicas y ven | nulador                                                                                                    | Buscar mis proy<br>buscar mis proy<br>así como<br>Filtra                                     |
| CTOS RE<br>MISPH<br>lunes,<br>Entida<br>Noml<br>Estad      | PORTES<br>ADVECTOS<br>20 de julio de 2020<br>Bienvenidos al<br>información II<br>- Se informa qu<br>también el aje<br>- Los soportes c<br>el navegador<br>- El navegador<br>- Mesa de Ayud<br>d Seleccione una<br>ore del proyecto<br>lo Proyecto | Suifp.<br>nportant<br>e a partir de<br>iste al Sisten<br>e store al Sister<br>recomendadas<br>a SGR: infos<br>a Territorial:<br>entidad de la<br>=<br>=<br>=                                                                                                    | re!<br>Ia fecha 01 di<br>ta te fvaliaci<br>se deben<br>o es: Mozilla<br>igrédn.p.ov.<br>sulfpteritor<br>lista<br>v<br>suf                                                                                                    | María Mónica Vi<br>le marzo de 2019 se<br>ción por puntajes –<br>cargar en la MGA V<br>frefox.<br>o<br>lo@dnp.gov.co                                                    | illamil Gallego<br>e encuentra di<br>SEP de acuerc<br>Veb.                  | isponible la nuev<br>do a lo definido e                       | a opción de menú de C<br>n la ley 1942.<br>CodigoBPIN<br>Estado Solicitud                   | Carta de present                                   | g s<br>ación para la                                                                               | alir   🎥 Rol<br>s secretarias té<br>2020053600030<br>Seleccione un e                                                              | Roi Forn                                          | ave   😡 Co<br>tanilla única                                                                                                    | Buscar mis proy<br>assí como<br>Fitra                                                        |
| CTOS RE<br>MISPI<br>lunes,<br>Entida<br>Nomi               | PORTES ROYECTOS 20 de julio de 2020 Bienvenidos al información Ir · Se informa qu también el aj · Los soportes c · El navegador · · Mesa de Ayud · Mesa de Ayud d Seleccione una ore del proyecto lo Proyecto                                     | Suifp.<br>nportant<br>e a partir de<br>los proyec<br>le los proyec<br>a Geri infos<br>a Territorial:<br>entidad de la<br>=<br>=                                                                                                    | ce!<br>la fecha 01 d<br>na de Evaluac<br>tos se deben<br>o es: Mozilla la<br>gredpn.gov.cs<br>sulfpteritor<br>lista                                                                                                    | María Mónica Vi<br>le marzo de 2019 se<br>ión por puntajes –<br>cargar en la MGA V<br>Firefox.<br>30<br>io@dnp.gov.co<br>eleccione un elemento                          | illamil Gallego<br>e encuentra di<br>SEP de acuerc<br>Veb.                  | o<br>isponible la nuev<br>do a lo definido e                  | a opción de menú de C<br>n la ley 1942.<br>CodigoBPIN<br>Estado Solicitud                   | Carta de present                                   | ي s<br>ación para la                                                                               | alir   🐉 Rol<br>s secretarias té<br>2020053600030<br>Seleccione un e                                                              | Roi Form                                          | ulador<br>ave   😡 Ca<br>tanilla única<br>a lista                                                                                                    | Buscar mis proy<br>onsultar Ayud<br>así como<br>Filtra                                       |
| CTOS RE<br>MISPI<br>lunes,<br>Entida<br>Nomi<br>Estad      | PORTES ROYECTOS 20 de julio de 2020 Bienvenidos al información Ir - Se informa qu también el aju - Los soportes c - El navegador i - Mesa de Ayud - Mesa de Ayud d Seleccione una are del proyecto lo Proyecto                                    | Suifp.<br>mportant<br>e a partir de<br>iste al Sisten<br>le los proyec<br>a Serx infos<br>a Territorial:<br>entidad de la<br>entidad de la<br>e                                                                                                    | ce!<br>la fecha 01 d<br>na de Evaluac<br>tos se deben<br>o es: Mozilla la<br>velocita de la desarritori<br>suifpterritor<br>lista<br>velocita de la desarritori<br>sista                                                                                                    | María Mónica Vi<br>le marzo de 2019 se<br>ión por puntajes –<br>cargar en la MGA V<br>Firefox.<br>so<br>io@dnp.gov.co                                                   | illamil Gallego<br>e encuentra di<br>SEP de acuerc<br>Veb.                  | o<br>isponible la nuev<br>do a lo definido e                  | a opción de menú de C<br>n la ley 1942.<br>CodigoBPIN<br>Estado Solicitud                   | Carta de present                                   | ي ج<br>ación para la                                                                               | alir   🎥 Rol<br>s secretarias té<br>2020053600030<br>Seleccione un e                                                              | Roi Form                                          | nulador<br>nve   🕢 Co<br>tanilla única<br>a lista                                                                                                    | Buscar mis proy<br>ansultar Ayud<br>así como<br>Filtre                                       |
| CTOS RE MISPI lunes, B Entida Noml Estad                   | PORTES<br>ROYECTOS<br>20 de julio de 2020<br>Sienvenidos al<br>información Ir<br>• Se informa qu<br>también el aju<br>• Los soportes c<br>• El navegador i<br>• Mesa de Ayud<br>d Seleccione una<br>ore del proyecto<br>Io Proyecto               | Suifp.<br>nportant<br>e a partir de<br>iste al Sisten<br>le los proyec<br>recomendada<br>a SGR: infosa<br>a Territorial:<br>entidad de la<br>=<br>=<br>=                                                                                                    | ce!<br>La fecha 01 di<br>a de Evaluaci<br>tos se debeno<br>o es: Mozilla o es: Mozilla<br>gr@dnp.gov.c<br>suifpterritor<br>lista                                                                                                    | María Mónica Vi<br>le marzo de 2019 se<br>ción por puntajes –<br>cargar en la MGA V<br>Firefox.<br>zo<br>io@dnp.gov.co                                                  | illamil Gallego<br>e encuentra di<br>SEP de acuerc<br>Veb.                  | o<br>isponible la nuev<br>do a lo definido e                  | a opción de menú de C<br>n la ley 1942.<br>CodigoBPIN<br>Estado Solicitud                   | Carta de present                                   | ación para la                                                                                      | alir   💩 Rol<br>s secretarias té<br>2020053600030<br>Seleccione un e                                                              | Roi: Form                                         | ulador<br>ave   @ Co<br>tanilla única                                                                                                    | Buscar mis proy<br>onsultar Ayud<br>así como<br>Filtra                                       |
| CTOS RE MISPI lunes, B I I I I I I I I I I I I I I I I I I | PORTES 30YECTOS 20 de julio de 2020 3ienvenidos al información Ir                                                                                                    | Suifp.<br>nportant<br>e a partir de<br>ste al Sisten<br>le los proyec<br>recomendada<br>a SGR: infos<br>a Territorial:<br>entidad de la<br>entidad de la<br>entidad de la                                                                                                    | ce!<br>La fecha 01 di<br>na de Evaluaci<br>tos se debeno<br>o es: Mozilla o es: Mozilla o<br>suifpterritori<br>lista                                                                                                    | María Mónica Vi<br>le marzo de 2019 se<br>ión por puntajes –<br>cargar en la MGA V<br>Firefox.<br>po<br>io@dnp.gov.co                                                   | illamil Gallego<br>e encuentra di<br>SEP de acuerc<br>Veb,                  | isponible la nuev<br>do a lo definido e                       | a opción de menú de C<br>n la ley 1942.<br>CodigoBPIN<br>Estado Solicitud                   | Carta de present                                   | S S                                                                                                | alir   📚 Rol<br>s secretarias té<br>2020053600030<br>Seleccione un e                                                              | Roi Forn                                          | ulador<br>ave   @ Co<br>tanilla única                                                                                                    | Buscar mis proy<br>asi como<br>Filtra                                                        |
| CTOS RE<br>MISPE<br>lunes,<br>Entida<br>Nomi<br>Estad      | PORTES ADVECTOS 20 de julio de 2020 Bienvenidos al información II                                                                                                    | Suifp.<br>nportant<br>e a partir de<br>uste al Sisten<br>ecomendada<br>s GRE: infoss<br>a Territorial:<br>entidad de la<br>e<br>entidad de la<br>e<br>e<br>e<br>tombre del e                                                                                                    | re!<br>In fecha 01 di<br>na tao se deben<br>o est Mozilla i<br>gredon.gov.<br>sullpteritor<br>lista<br>v sul<br>sul<br>pteritor<br>lista                                                                                                    | María Mónica Vi<br>le marzo de 2019 se<br>ión por puntajes –<br>cargar en la MGA V<br>ifretos<br>lo@dnp.gov.co                                                          | illamil Gallego<br>e encuentra di<br>SEP de acuerc<br>Veb.                  | isponible la nuev<br>do a lo definido e                       | a opción de menú de C<br>n la ley 1942.<br>CodigoBPIN<br>Estado Solicitud                   | Carta de present                                   | ي<br>ación para la<br>                                                                             | alir   🗞 Rol<br>s secretarias té<br>2020053600030<br>Seleccione un e                                                              | Roi Forn                                          | ave   @ Co<br>tanilla única                                                                                                    | Buscar mis proy<br>onsultar Ayud<br>así como<br>Filtra                                       |
| CTOS RE<br>MISPI<br>lunes,<br>Entida<br>Nomi<br>Estad      | PORTES  ACYECTOS  20 de julio de 2020  Bienvenidos al  información II    Se informa qu  también el aji  Los soporteo  El navegador i  Mesa de Ayud  d  Seleccione una ore del proyecto  lo Proyecto                                               | Suifp.<br>nportant<br>e a partir de<br>ste al Sisten<br>tes al Sisten<br>softer information<br>a Gerritorials<br>entidad de la<br>entidad de la<br>entidad de la<br>entidad de la<br>entidad de la                                                                                                    | te!<br>la fecha 01 d<br>na de Evaluaci<br>tos se deben<br>o es: Mozilla l<br>gradn.pow.c<br>sulfpterritor<br>lista<br>v<br>sulfpterritor<br>lista<br>v<br>sulfpterritor<br>fista<br>v<br>sulfpterritor<br>fista<br>v<br>sulfpterritor<br>fista                                                                                                    | María Mónica Vi<br>le marzo de 2019 se<br>Jón por puntajes –<br>cargar en la MGA V<br>Firefox.<br>30<br>io@dnp.gov.co<br>eleccione un elemento                          | illamil Gallego<br>e encuentra di<br>SEP de acuerc<br>Veb.                  | o<br>isponible la nuev<br>do a lo definido e                  | a opción de menú de C<br>n la ley 1942.<br>CodigoBPIN<br>Estado Solicitud                   | Carta de present                                   | چ د<br>ación para la                                                                               | alir   📚 Rol<br>s secretarias té<br>2020053600030<br>Seleccione un e                                                              | Roi Form                                          | tulador                                                                                                    | Buscar mis proy<br>onsultar Ayud<br>así como<br>Filtra                                       |
| CTOS RE<br>MISPI<br>lunes,<br>Entida<br>Nom<br>Estad       | PORTES  ROYECTOS  20 de julio de 2020  Bienvenidos al  información Ir  · Se informa qu también el aju · Los soportes c · E I navegador i · Mesa de Ayud · Mesa de Ayud d  Seleccione una ore del proyecto lo Proyecto                             | Suifp.<br>mportanti<br>e a partir de<br>te los proyec<br>a GGR: infos<br>a GGR: infos<br>a GGR: in | te!<br>la fecha 01 d<br>na de Evaluac<br>tos se deben<br>o es: Mozilla la<br>vistipteritor<br>lista<br>vistipteritor<br>lista<br>vistipteritor<br>sufipteritor<br>sufipteritor<br>sufipteritor<br>sufipteritor<br>sufipteritor<br>sufipteritor<br>sufiteritor<br>sufiteri<br>sufiteritor<br>sufiteritor<br>sufiteritor<br>sufiteritor<br>sufiter | María Mónica Vi<br>le marzo de 2019 se<br>ión por puntajes –<br>cargar en la MGA V<br>Firefox.<br>30<br>io@dnp.gov.co<br>eleccione un elemento<br>Sistema de Control In | illamil Gallego<br>e encuentra di<br>SEP de acuerc<br>Veb.<br>o de la lista | o<br>isponible la nuev<br>do a lo definido e<br>lo<br>Entidad | a opción de menú de C<br>n la ley 1942.<br>CodigoBPIN<br>Estado Solicitud<br>Codigo         | Carta de present<br>=<br>=<br>yoBPIN<br>>J53600030 | ación para la<br>ación para la<br>v<br>Estado del P<br>Registrado Act                              | alir   🐉 Rol<br>s secretarias té<br>2020053600030<br>Seleccione un e<br>royecto<br>ualizado<br>ue: 2020-07-08                     | Roi Form                                          | ulador                                                                                                    | Buscar mis proy<br>onsultar Ayud<br>así como<br>Filtra<br>v<br>situd                         |
| CTOS RE<br>MISPI<br>lunes,<br>Entida<br>Nom<br>Estad       | PORTES  ROYECTOS  20 de julio de 2020  Bienvenidos al  foformación Ir      Se informaçún Ir      Se informaçún Ir       Se informaçún Ir       Se informaçún Ir       Se informaçún Ir        Se informaçún Ir         Se informaçún Ir           | Suifp.<br>mportant<br>e a partir de<br>iste al Sisten<br>le los proyec<br>recomendada<br>a SGR: infosa<br>a Territorial<br>entidad de la<br>entidad de la entidad de la<br>entidad de la entidad de la<br>entidad de la entidad de la<br>entidad de la entidad de la<br>entidad de la entidad de la e                    | ce!<br>La fecha 01 di<br>a de Evaluaci<br>tos se debeno<br>o es: Mozilla o es: Mozilla<br>sulfpterritor<br>lista<br>Sulfpterritor<br>Sulfpterritor<br>Sulfferritor<br>Sulfferritor                                                                       | María Mónica Vi<br>le marzo de 2019 se<br>ción por puntajes –<br>cargar en la MGA V<br>Firefox.<br>so<br>io@dnp.gov.co                                                  | illamil Gallego<br>e encuentra di<br>SEP de acuerc<br>Veb,<br>o de la lista | sponible la nuev<br>do a lo definido e<br>Entidad<br>ITAGUI   | a opción de menú de C<br>n la ley 1942.<br>CodigoBPIN<br>Estado Solicitud<br>Codig          | Carta de present<br>=<br>=<br>poBPIN<br>253600030  | ación para la<br>eción para la<br>v<br>Estado del P<br>Registrado Act<br>Fecha de Carg<br>noveloca | alir   🗞 Rol<br>s secretarias té<br>2020053600030<br>Seleccione un e<br>royecto<br>ualizado<br>ue: 2020-07-08                     | Roi Form                                          | ulador<br>ave   @ Co<br>tanilla única<br>a lista<br>do de la Solid<br>ses de Vubilide<br>1222434                                                                                       | Buscar mis proy<br>onsultar Ayud<br>asi como<br>Filtra<br>v<br>:itud<br>ad Territorio<br>ado |
| CTOS RE MISPI lunes, BETTIDA Entida Nom Estad              | PORTES 30YECTOS 20 de julio de 2020 36envenidos al información Ir                                                                                                    | Suifp.<br>nportant<br>e a partir de<br>iste al Sisten<br>le los proyec<br>recomendada<br>a SGR: infos<br>a Territorial:<br>entidad de la<br>entidad de la                                                                                                    | ce!<br>La fecha 01 di<br>na de Evaluaci<br>tos se debeno<br>o es: Mozilla o es: Mozilla o<br>suifpteritori<br>lista<br>v<br>suifpteritori<br>lista<br>v<br>suifpteritori<br>suifpteritori<br>suiffteritori<br>suiffteritori<br>suiffteri<br>suiffteritori<br>suiffteritori<br>suiffteri<br>suiffteri<br>suif                                                                | María Mónica Vi<br>le marzo de 2019 se<br>ión por puntajes –<br>cargar en la MGA V<br>Frefox.<br>po<br>io@dnp.gov.co<br>eleccione un elemento                           | illamil Gallego<br>e encuentra di<br>Veb.<br>o de la lista                  | isponible la nuev<br>do a lo definido e                       | a opción de menú de C<br>n la ley 1942.<br>CodigoBPIN<br>Estado Solicitud<br>Codig<br>20220 | Carta de present<br>=<br>goBPIN<br>2553600030      | Estado del P<br>Registrado Act<br>Fecha de Carpo<br>De 20-20-20<br>Fecha Registra                  | alir   📚 Rol<br>s secretarias té<br>2020053600030<br>Seleccione un e<br>royecto<br>ualizado<br>ue: 2020-07-08<br>ido-Actualizado: | Roi Forn                                          | ulador<br>ave     Co<br>tanilla única<br>a lista<br>do de la Soli<br>eso de Viabilida<br>1222434<br>strado Actualiz<br>222434<br>strado Actualiz<br>222434<br>strado Actualiz<br>amili | Buscar mis proy<br>onsultar Ayud<br>así como<br>Filtra<br>:itud<br>ad Territorio<br>ado      |